# Quick Guide of NaviViewerUx

## Overview

NaviViewerUx is a GNSS viewer tool developed by NaviSys Technology Corp. NaviSys keeps the use of NaviViewerUx as simple as possible. The use of it is very straightforward except following obscure functions. Set the correct COM port, Baud Rate, and then

#### Click Open Port.

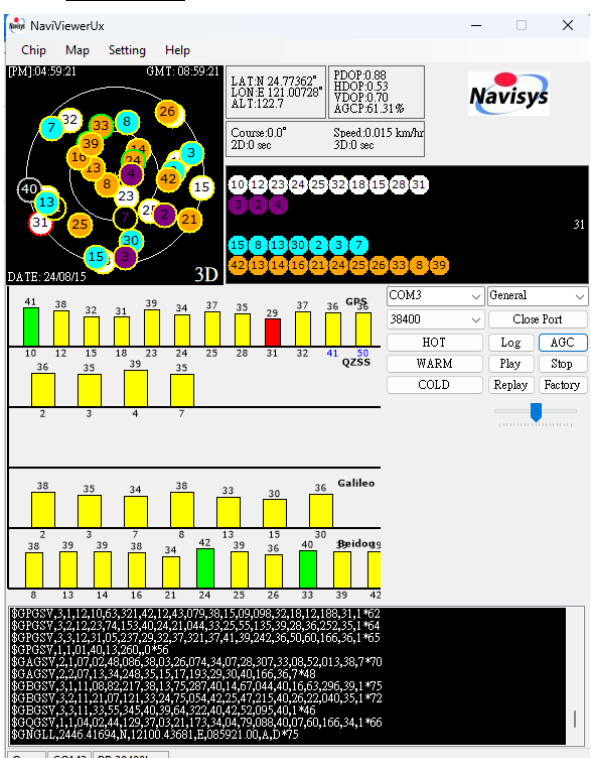

Open COM3 BR:38400bps

**Note**. If there is no output, please click Close Port double check the settings and then Open Port again.

# Signal Bars

- 1. Signal strength is represented by the bar length and color
  - Blue:  $\geq$  50, green:  $\geq$  40, yellow:  $\geq$  30, red: < 30
- 2. Satellites of different systems are displayed by different colors:

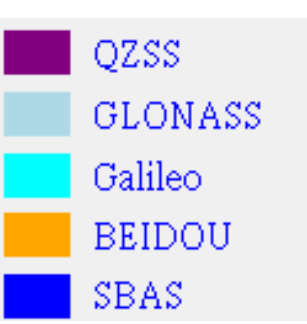

# **Clicks and Double Clicks**

 Click on the Radar Window, it allows toggling (turning on or off) the direction (North, East, South, West) and cross-line indication. Double clicks toggles the normal/shrunk NaviViewerUx.
E.g. click on following window

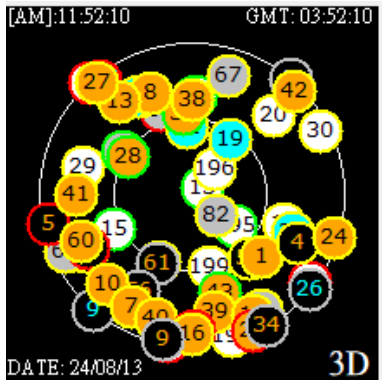

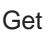

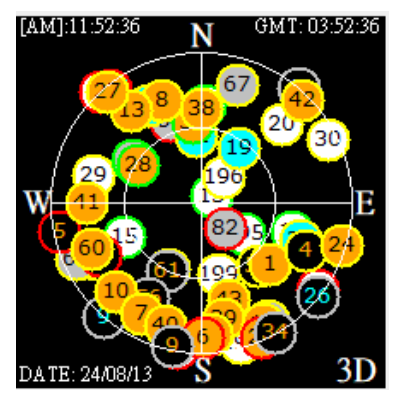

NaviSys Technology Corp.https://www.navisys.com.tw/Tel : +886-3-5632598Fax: +886-3-5632597Sales contact:sales@navisys.com.twAddress: 2F, No.56, Park Ave. II, Hsinchu Science Park, 30844, Taiwan (R.O.C.)

# NaviSys Technology - Your Location Partner

If double click it, one gets the shrunk viewer as shown below.

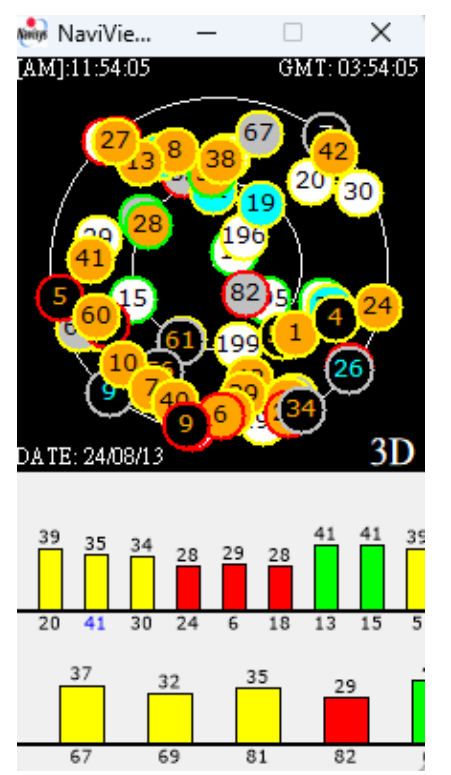

2. Click on the display console, display suspends.

|                                                                         | _ |
|-------------------------------------------------------------------------|---|
| \$GNGLL,2446.4141,N,12100.4368,E,035552.000,A,D*49                      |   |
| \$GNGSA,A,3,20,30,24,06,18,13,15,05,196,195,199,194,0.62,0.38,0.49,1*06 |   |
| \$GNGSA,A,3,11,29,,,,,,0.62,0.38,0.49,1*08                              |   |
| \$GNGSA,A,3,67,69,81,82,68,83,,,,,,0.62,0.38,0.49,2*08                  |   |
| \$GNGSA,A,3,19,33,04,10,11,12,,,,,,0.62,0.38,0.49,3*0F                  |   |
| \$GNGSA,A,3,28,03,33,38,01,43,08,41,13,60,39,10,0.62,0.38,0.49,4*00     |   |
| \$GNGSA,A,3,07,40,16,06,11,27,42,09,24,25,,,0.62,0.38,0.49,4*0F         |   |
| \$GNGSA,A,3,10,09,02,0.62,0.38,0.49,6*0E                                |   |
| \$GNRMC,035552.000,A,2446.4141,N,12100.4368,E,0.01,0.00,130824,,,D,V*09 |   |
| \$GNVTG,0.00,T,,M,0.01,N,0.03,K,D*24                                    |   |
| \$GNZDA,035552.000,13,08,2024,,*42                                      |   |
| Open COM3 BR:115200bps                                                  | 1 |

One more click resumes display.

## Setting - NMEA

1. Click on Setting => NMEA.

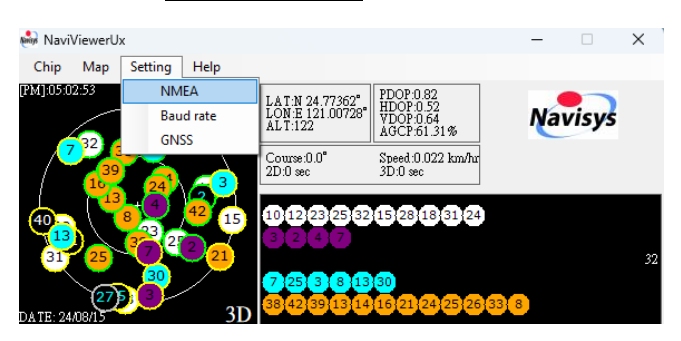

#### Get left below.

| 💀 Nme — 🗆 🗙                                 | ᆒ Nme — 🗆 🗙                                     |  |  |  |  |  |
|---------------------------------------------|-------------------------------------------------|--|--|--|--|--|
| NMEA Message                                | NMEA Message                                    |  |  |  |  |  |
| $_{\rm GGA}$ 1 $\sim$ $_{\rm GLL}$ 1 $\sim$ | $_{\rm GGA}$ $1$ $\sim$ $_{\rm GLL}$ $1$ $\sim$ |  |  |  |  |  |
| GSA $1 \lor$ GSV $1 \lor$                   | GSA 1 $\checkmark$ GSV 5 $\checkmark$           |  |  |  |  |  |
| RMC 1 $\checkmark$ VTG 1 $\checkmark$       | RMC 1 $\checkmark$ VTG 1 $\checkmark$           |  |  |  |  |  |
| ZDA 0 $\checkmark$ GRS 0 $\checkmark$       | ZDA 1 $\checkmark$ GRS 0 $\checkmark$           |  |  |  |  |  |
| GST 0 $\checkmark$ GNS 0 $\checkmark$       | GST 1 $\checkmark$ GNS 0 $\checkmark$           |  |  |  |  |  |
| Rate                                        | Rate                                            |  |  |  |  |  |
| Measurement Period:1000 [ms]                | Measurement Period:500 [ms]                     |  |  |  |  |  |
| Measurement Frequency: 1.00 [Hz]            | Measurement Frequency: 2.00 [Hz]                |  |  |  |  |  |
| ОК                                          | ОК                                              |  |  |  |  |  |

Change it to right above and click on OK. It outputs GGA,GSA,RMC,ZDA,GST,GLL,VTG every second and GSV every 5 seconds. Update rate 2 Hz.

Please be noted that higher update rate (measurement frequency) outputs more data per second and thus may require higher baud rate to avoid data loss.

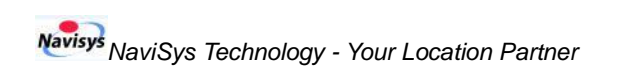

### Setting – Baud rate

1. Click on Setting => Baud rate.

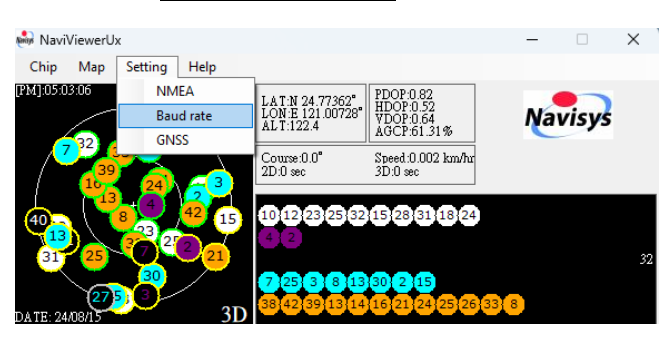

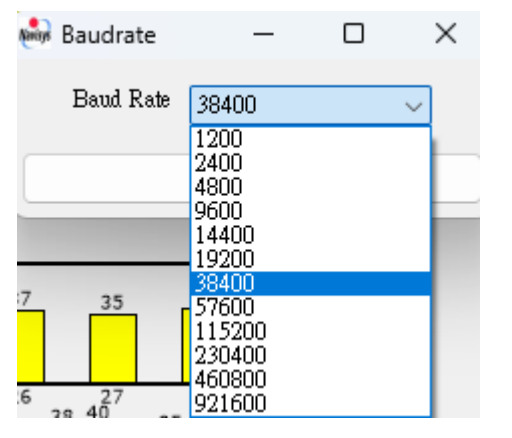

Select the new baud rate and press OK. The output suspends. Please close port and open with new baud rate to resume communication with GNSS.

Quick Guide of NaviViewerUx

# Setting – GNSS

 Click on Setting => GNSS for enable/disable satellite systems

| 💀 Navi    | ViewerUx |      |              |                     |                       |                                     |            | -   |      | $\times$ |
|-----------|----------|------|--------------|---------------------|-----------------------|-------------------------------------|------------|-----|------|----------|
| Chip      | Map Set  | ting | Help         |                     |                       |                                     | _          |     |      |          |
| [PM]:05:0 | 3:16     | Baud | A<br>rate    | LAT:N 2<br>LON:E 1: | 4.77362°<br>21.00729° | PDOP:0.83<br>HDOP:0.53<br>VDOP:0.64 |            | Nav | isvs |          |
|           | 32       | GNS  | 5            | Commi0              |                       | AGCP:61.31%                         |            | C   |      |          |
|           | 39<br>16 | 24   | <u> (3</u> ) | 2D:0 sec            | .0                    | 3D:0 sec                            | л <b>ц</b> |     |      |          |
| (40)      | 13       |      | 42 15        | 10 12 2             | 23 25 32              | 28 31 18 15                         | 24         |     |      |          |
| 31        | 25       | 32   | 2)21         | 7 4                 | 2                     |                                     |            |     |      | 32       |
| $\sim$    | 500      | 30   |              | 7 (25)              | 3 8 13                | 30 2                                |            |     |      |          |
| DATE: 24  | 108/15   |      | 3D           | 38{42}3             | 3913114               | 16 21 24 25                         | 26{33} 8   |     |      |          |
|           | GNES     |      | _            | _                   |                       | ~                                   |            |     |      |          |
| (nuale    | 66710    |      | _            | -                   | Ц                     | ^                                   |            |     |      |          |
|           |          |      |              |                     |                       |                                     |            |     |      |          |
| S         | System   |      | Ena          | ble                 |                       |                                     |            |     |      |          |
| (         | 3PS      |      |              |                     |                       |                                     |            |     |      |          |
|           |          |      |              |                     |                       |                                     |            |     |      |          |
| (         | GLONA:   | SS   |              |                     |                       |                                     |            |     |      |          |
| (         | Galileo  |      | $\sim$       |                     |                       |                                     |            |     |      |          |
| T         | BeiDon   |      |              | BIL                 | D F                   |                                     |            |     |      |          |
| 1         | репрои   |      | <u> </u>     | DII                 | <u> </u>              |                                     |            |     |      |          |
| (         | QZSS     |      | $\sim$       |                     |                       |                                     |            |     |      |          |
| ŝ         | SBAS     |      |              |                     |                       |                                     |            |     |      |          |
|           |          |      | _            |                     |                       |                                     |            |     |      |          |
| ſ         |          |      | ОК           |                     |                       |                                     |            |     |      |          |
| C         |          |      |              |                     |                       |                                     | .:         |     |      |          |

Select the GNSS that needs to be changed and press OK.

#### **Deviation function operation**

 Click on Map => Deviation to create the Deviation window for deviation statistics.

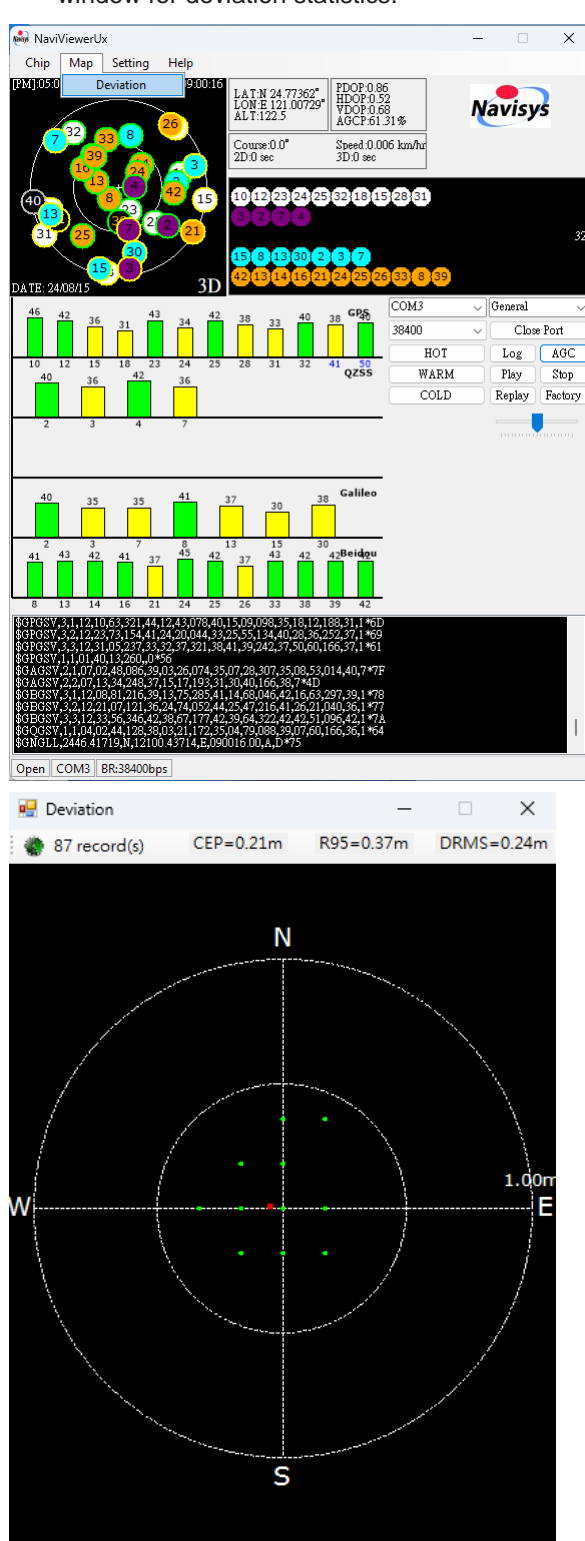

# Log the Output

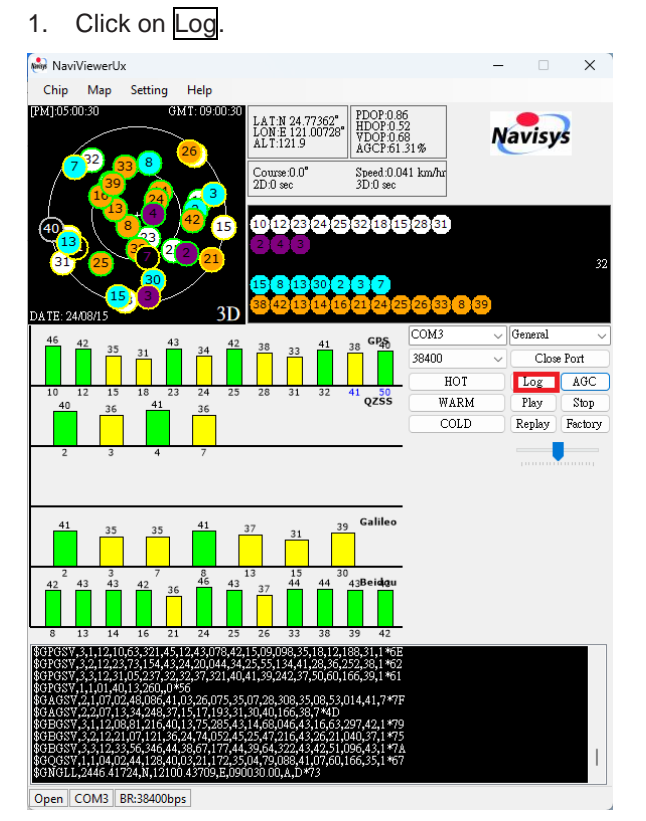

#### Open the window and save log file

| New Save As                                                                            |                             |     |   |                  |        | × |
|----------------------------------------------------------------------------------------|-----------------------------|-----|---|------------------|--------|---|
| $\leftarrow$ $\rightarrow$ $\checkmark$ $\uparrow$ $\checkmark$ $\checkmark$ Downloads |                             | ~ ( | 3 | Search Downloads |        | Q |
| Organize 👻 New folder                                                                  |                             |     |   |                  | 8: •   | 0 |
| > ▲ 建颖 - Personal                                                                      | No items match your search. |     |   |                  |        |   |
| 🔚 Desktop 🖈                                                                            |                             |     |   |                  |        |   |
| 🛓 Downloads 🌧                                                                          |                             |     |   |                  |        |   |
| 🔛 Documents 🏓                                                                          |                             |     |   |                  |        |   |
| 🔀 Pictures 🛷                                                                           |                             |     |   |                  |        |   |
| 🕖 Music 🛷                                                                              |                             |     |   |                  |        |   |
| 🛂 Videos 🛷                                                                             |                             |     |   |                  |        |   |
| ■新増資料次(5)                                                                              |                             |     |   |                  |        |   |
| File name:                                                                             |                             |     |   |                  |        | ~ |
| Save as type: Captured NMEA Files (*.txt)                                              |                             |     |   |                  |        | ~ |
| ∧ Hide Folders                                                                         |                             |     |   | Save             | Cancel |   |
|                                                                                        |                             |     |   |                  |        |   |

NaviSys Technology Corp.https://www.navisys.com.tw/Tel : +886-3-5632598Fax: +886-3-5632597Sales contact:sales@navisys.com.twAddress: 2F, No.56, Park Ave. II, Hsinchu Science Park, 30844, Taiwan (R.O.C.)

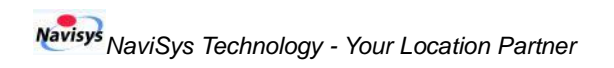

#### Quick Guide of NaviViewerUx

# Stop Log

1. Click on S-Log.

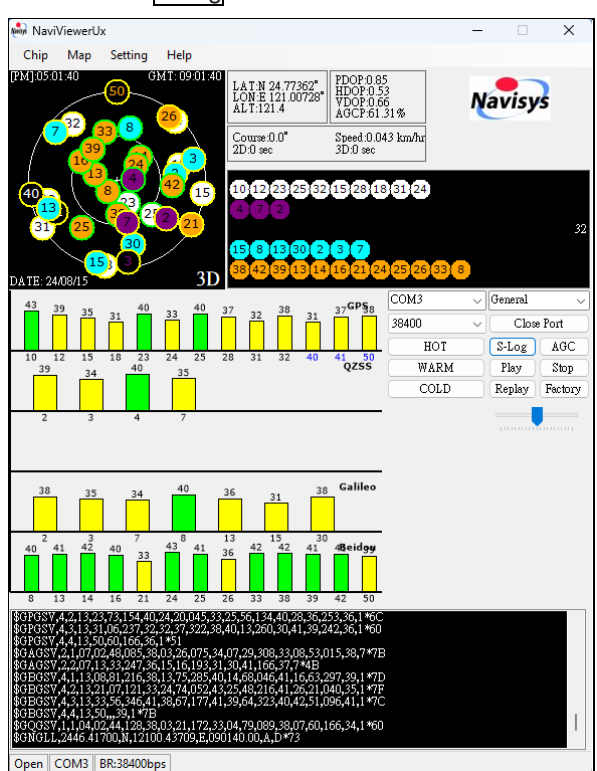

Open the log file by an editor/viewer tool.

\$GNGGA.060609.000.2446.4145, N, 12100.4361, E, 2, 80, 0.38, 125.4, N, 15.0, N, ,\*7F \$GNGL,2446.4145, N, 12100.4361, E, 060609.000, A, D\*49 \$GNGSA,A,3,23, 13, 29, 20, 24, 196, 199, 195, 194, 18, 15, 05, 0.61, 0.38, 0.48, 1\*0B \$GNGSA,A,3,33, 13, 29, 20, 24, 196, 199, 195, 194, 18, 15, 05, 0.61, 0.38, 0.48, 1\*0B \$GNGSA,A,3, 33, 10, 04, 11, 12, 09, 19, 36, .., 0.61, 0.38, 0.48, 2\*00 \$GNGSA,A,3, 39, 38, 05, 16, 59, 08, 06, 01, 41, 13, 25, 02, 0.61, 0.38, 0.48, 4\*00 \$GNGSA,A,3, 30, 20, 16, 02, 80, 93, 23, 23, 24, 30, 10, 07, 0.61, 0.38, 0.48, 4\*03 \$GNGSA,A,3, 40, ..., 0.61, 0.38, 0.48, 4\*00 \$GNGSA,A,3, 40, ..., 0.61, 0.38, 0.48, 6\*07 \$GNGSA,A,3, 40, ..., 0.02, N, 0.03, K, D\*27 \$GNGSA,0,006009.000, 13, 08, 2024, .\*4F

## **Other functions**

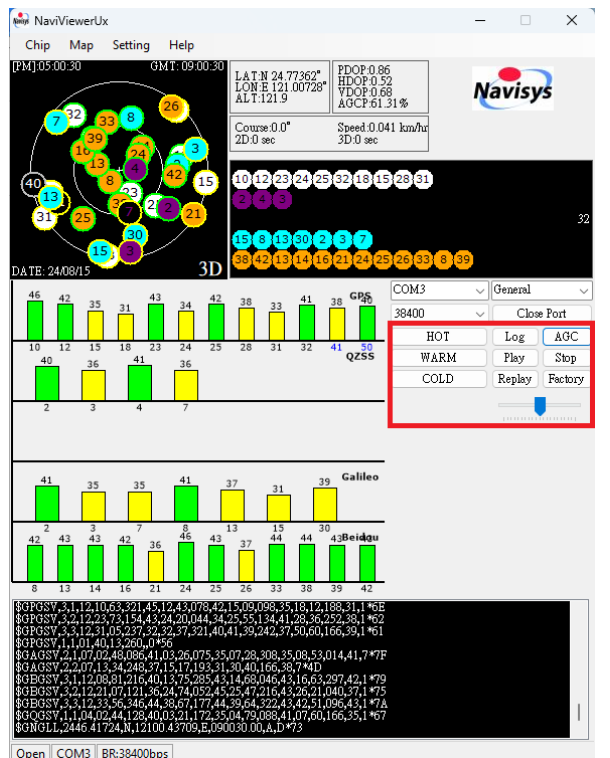

Click on HOT : Hot start.

Click on WARM : Warm start.

Click on COLD : Cold start.

Click on AGC : Refresh AGCP.

Click on Play: Press the button to select the file out of the

window, select the file to play.

Click on Stop : stop playback.

Click on Replay : Replay the log file.

Click on Factory : Perform a factory reset